D-Link Quick Installation Guide

This product can be set up using any current web browser, i.e., Internet Explorer 6 or Netscape Navigator 6.2.3.

### DSL-G604T ADSL Modem Router

### **Before You Begin**

- If you purchased this Router to share your high-speed Internet connection with other computers, you must have an established Internet account from an Internet Service Provider (ISP).
- It is best to use the same computer that is connected to your ISP for configuring the DSL-G604T ADSL Modem Router. The DSL-G604T acts as a DHCP server and will assign all the necessary IP address information on your network. See the Appendix for setting each network adapter to automatically obtain an IP address.

### **Check Your Package Contents**

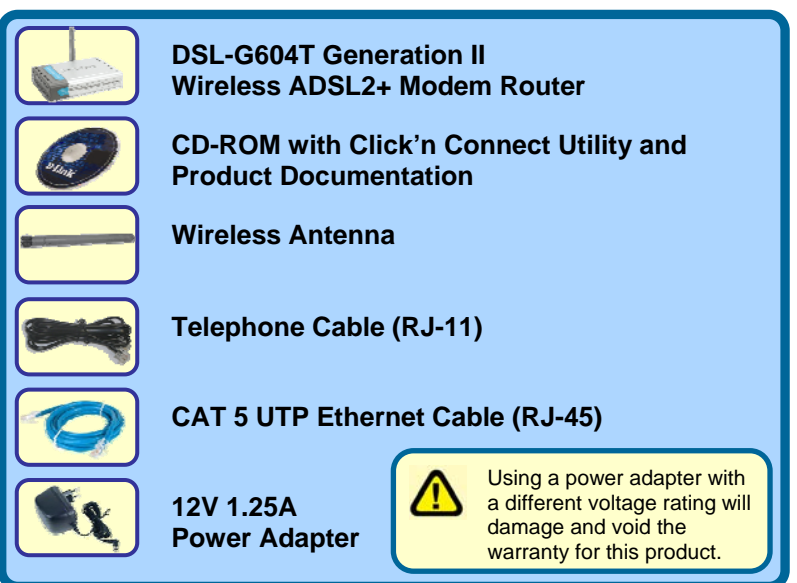

If any of the above items are missing, please contact your reseller.

©2007 D-Link Australia Pty Ltd. All rights reserved. Trademarks or registered trademarks are the property of their respective holders. Software and specifications subject to change without notice. DSL-G604T ADSL Modem Router.

### Connecting the Router to your Computer

- 1. First, connect the power adapter to the power input at the back panel of the DSL-G604T and then plug the other end of the power adapter to a wall outlet or power strip. On the front of the device, the Power LED will turn ON to indicate proper operation.
- 2. Insert one end of the Ethernet cable into an Ethernet port on the back panel of the DSL-G604T and the other end of the cable to an Ethernet Adapter or available Ethernet port on your computer.
- Insert the telephone cable included with the Router into the ADSL port, and then connect the cable to your telephone line. (Line must be activated for ADSL use)
- Check the LED display on the front of the Router to confirm that the connections have been made. (This will be shown with solid lights for the corresponding port)

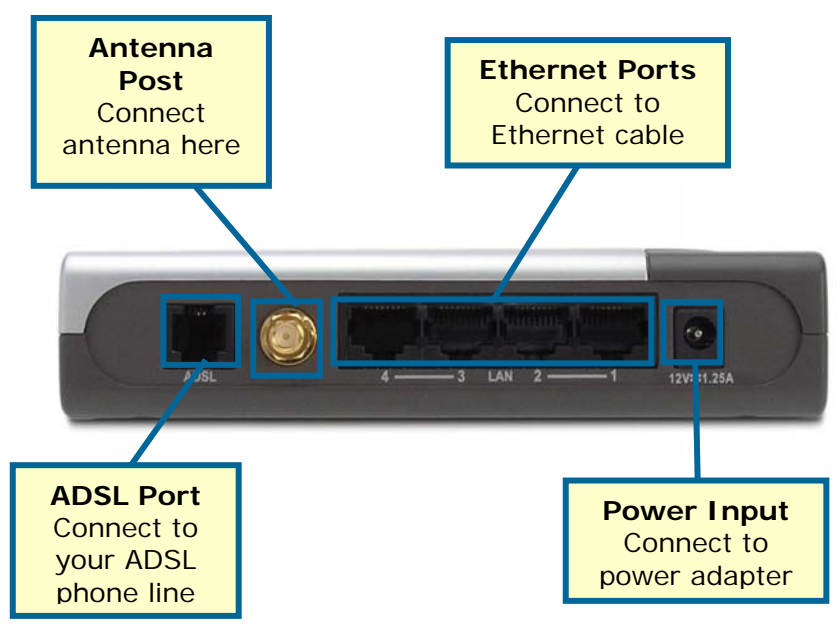

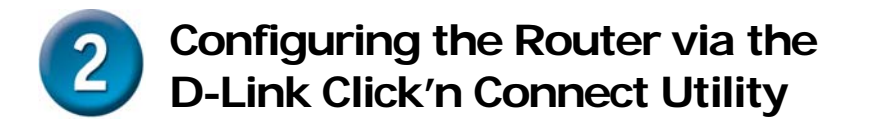

Insert the CD-ROM into your PCs CD Drive. The Click'n Connect utility should appear automatically. If it does not appear, explore your CD-ROM drive within Windows, and double-click on the file "dslutility.exe" to start the utility manually.

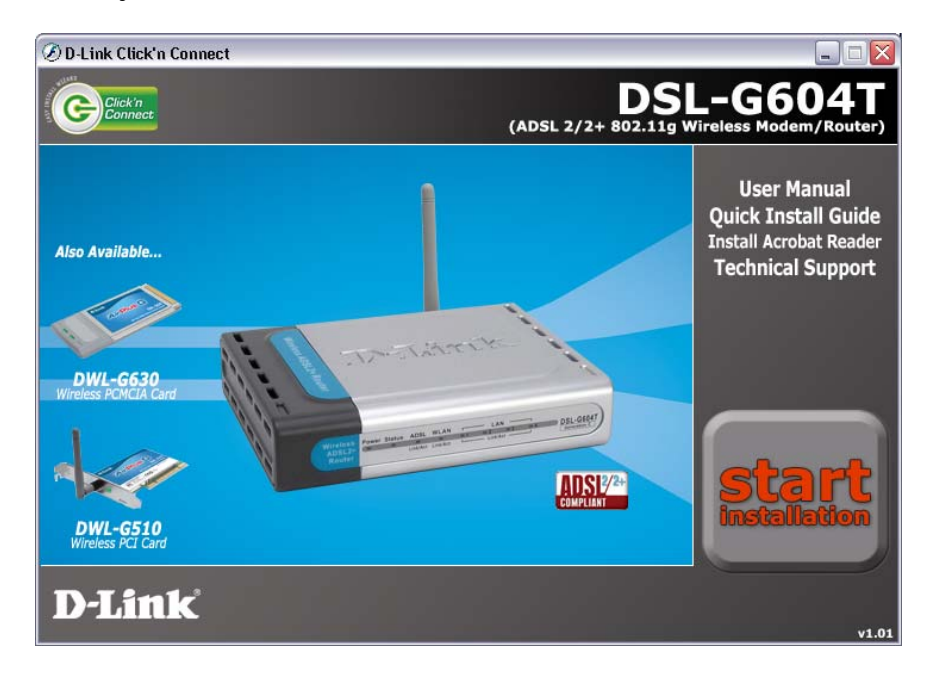

You can select one of five options:

- 1. User Manual: This option will open up the DSL-G604T user manual. You will need Adobe Acrobat Reader installed to view the manual.
- 2. Quick Install Guide: This option will show you a software-based version of this Quick Install Guide
- 3. Install Acrobat Reader: Selecting this option will install Adobe Acrobat Reader onto your PC.
- 4. Technical Support: Selecting this option will link you to D-Link Australia/New Zealand Technical Support online.
- 5. Start Installation: This will commence the installation of the DSL-G604T.

The Click'n Connect utility will guide you through the installation process stepby-step. Follow the on-screen instructions, then proceed to the next step.

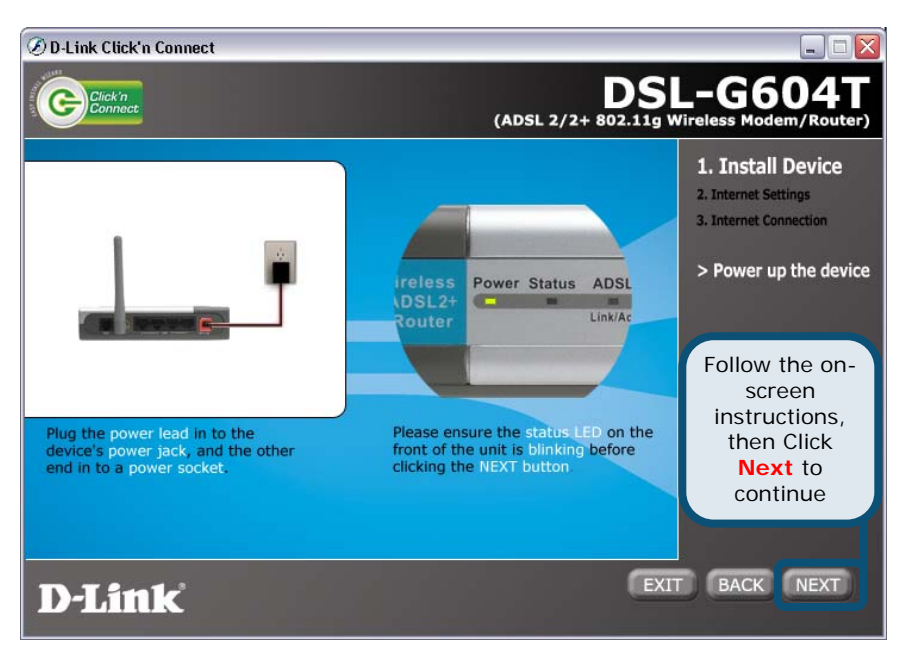

#### Step 1 - Power Up the Device

Connect the Power Adapter from the wall socket to the DSL-G604T. Wait for the **Status LED** to blink before proceeding onto the next step.

The Click'n Connect utility will guide you through the installation process stepby-step. Follow the on-screen instructions, then proceed to the next step.

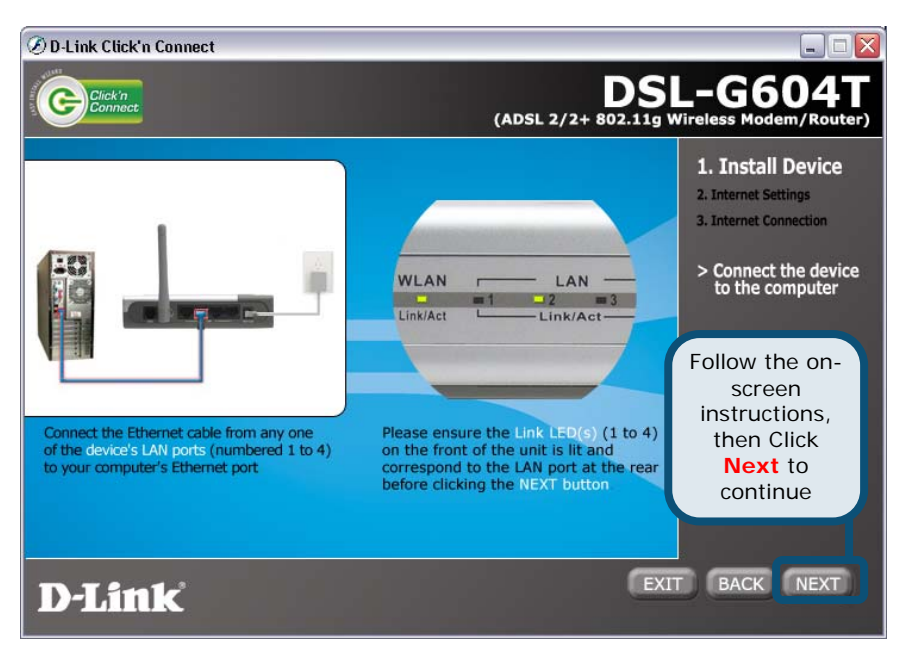

#### Step 2 – Connect the Device to your Computer

Connect the **Ethernet cable** from the computer to one of the LAN ports (numbered 1 to 4) on the DSL-G604T now. Wait for the **LAN Link** LED for the corresponding LAN port number to flash, then click on **Next** to continue to Step 3.

The Click'n Connect utility will guide you through the installation process stepby-step. Follow the on-screen instructions, then proceed to the next step.

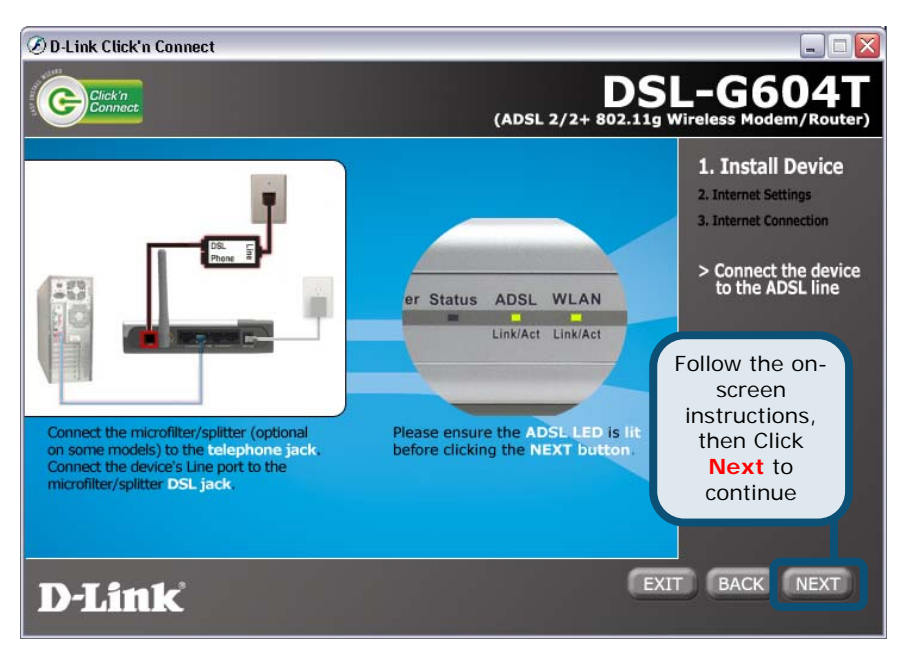

#### Step 3 – Connect the Device to the ADSL Line

Connect your **ADSL telephone line** from the wall socket to the DSL-G604T ADSL socket. Please note that if you are using an ADSL Splitter/Filter, you will need to connect the telephone line from the DSL socket on the filter to the DSL-G604T ADSL socket.

Once you have completed this, wait for the ADSL LED to light up, and click on **Next** to continue to Step 4.

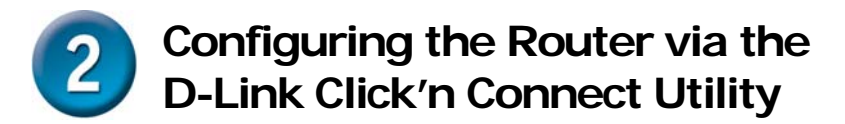

The Click'n Connect utility will guide you through the installation process stepby-step. Follow the on-screen instructions, then proceed to the next step.

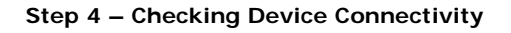

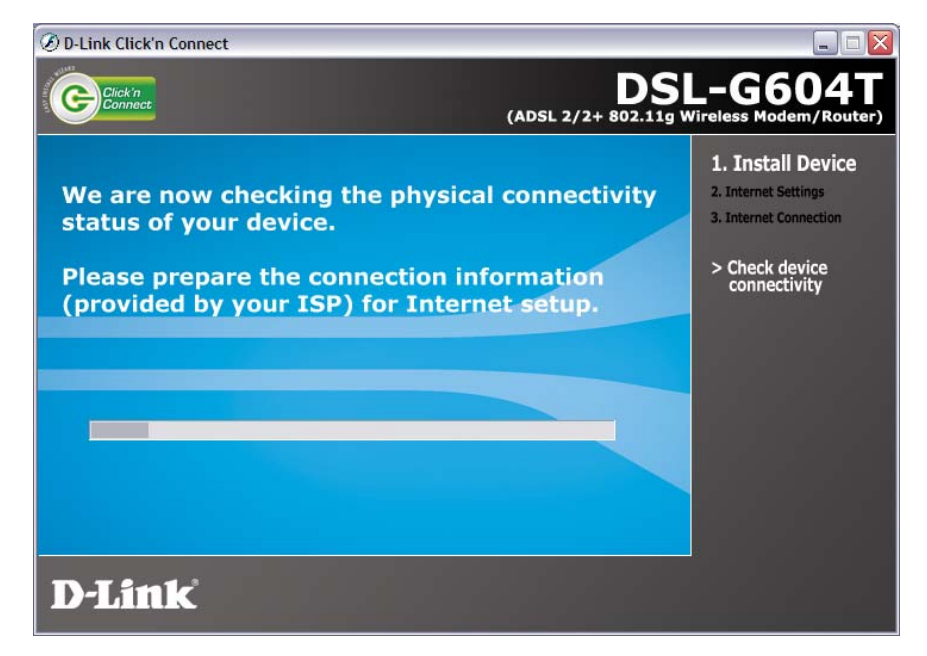

The Click'n Connect utility will now check the DSL-G604T to make sure it has been connected correctly. Once it has successfully detected your modem, it will proceed to the next step automatically.

At this point, you may want to prepare your ADSL account information that is provided to you by your Internet Service Provider (ISP) as you will require it shortly.

The Click'n Connect utility will guide you through the installation process stepby-step. Follow the on-screen instructions, then proceed to the next step.

### Step 5 – ISP Configuration

| D-Link Click'n Connect                                                                             |                                                                | 🛛                                                                                          |
|----------------------------------------------------------------------------------------------------|----------------------------------------------------------------|--------------------------------------------------------------------------------------------|
| Click'n                                                                                            | DS<br>(ADSL 2/2+ 802.11g                                       | L-G604T<br>Wireless Modem/Router)                                                          |
| Please choose your country<br>from the list below, then cl<br>Country<br>Internet Service Provider | y and ISP (Internet Service Provider)<br>lick NEXT to continue | 1. Install Device<br>2. Internet Settings<br>3. Internet Connection<br>> ISP Configuration |
| Select your<br>Country                                                                             | Select your<br>ISP                                             | Click <b>Next</b> to continue                                                              |
| D-Link                                                                                             | Ex                                                             | IT BACK NEXT                                                                               |

You will now be prompted to select your **Country** as well as your **Internet Service Provider (ISP)**. If your ISP is not listed for your country, select **Other** and enter the details that are relevant to your ISP.

Once you have completed this step, click on Next to continue onto Step 6.

The Click'n Connect utility will guide you through the installation process stepby-step. Follow the on-screen instructions, then proceed to the next step.

#### Step 6 – Account Configuration

| 🖉 D-Link Click'n Connect                                                               |                                                     |
|----------------------------------------------------------------------------------------|-----------------------------------------------------|
| Click'n<br>Connect (AD                                                                 | DSL-G604T<br>SL 2/2+ 802.11g Wireless Modem/Router) |
| Please enter your account information (provided below, and then click NEXT to continue | by your ISP)<br>Account config                      |
| Username<br>Provided by your ISP                                                       | Enter your ISP Username                             |
| Password<br>Provided by your ISP                                                       | Enter your ISP Password                             |
| Confirm Password                                                                       | Click Next to continue                              |
| D-Link Re-Enter your ISP Passwe                                                        | ord EXIT BACK                                       |

At this step, you will be required to enter your ADSL account **Username**, as provided by your ISP. You will also be required to enter your ADSL account **Password**, then reenter the password in the **Confirm Password** box.

Please note, different ISP's use different Usernames. Some use the first part of your email address while some ISP's use part or all of your email address. If you are unsure as to which one your ISP uses, please confirm this with your ISP.

Once you have completed this step, click on Next to continue onto Step 7.

The Click'n Connect utility will guide you through the installation process stepby-step. Follow the on-screen instructions, then proceed to the next step.

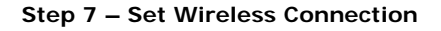

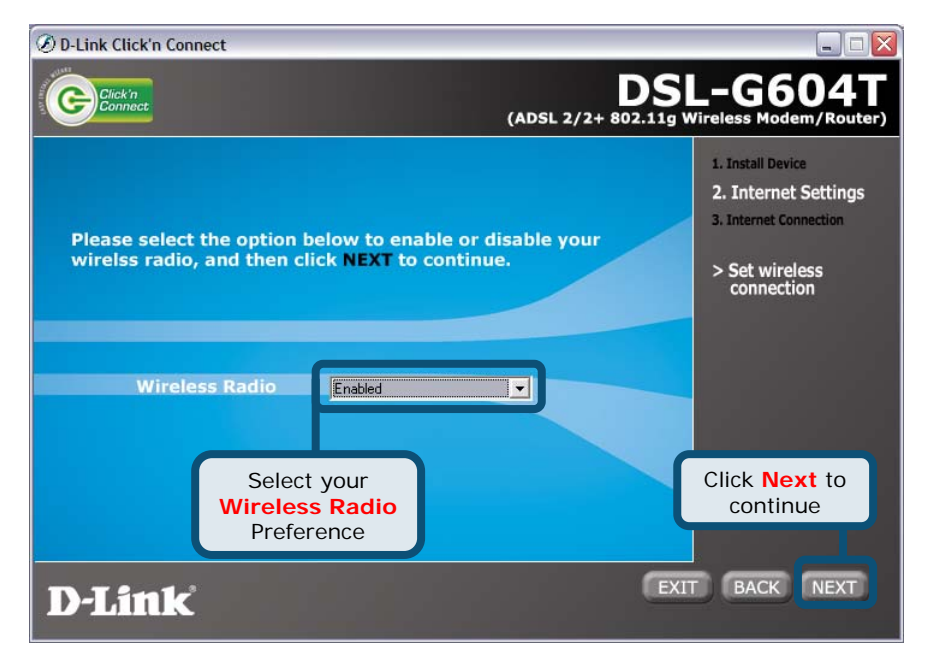

You will now be asked if you would like to enable your **Wireless Radio**. The wireless radio is what the router uses to provide wireless networking functionality to your wireless computers. If you would like to turn the radio on, select **Enabled** to turn it on, otherwise select **Disabled** to turn the radio off. You can turn the radio on or off at a later date by referring to your User Manual.

Once you have completed this step, click **Next** to continue. If you **Enabled** your wireless radio, proceed to step 7A on Page 10. If you **Disabled** your wireless radio, proceed to Step 8 on Page 11.

The Click'n Connect utility will guide you through the installation process stepby-step. Follow the on-screen instructions, then proceed to the next step.

This section is only relevant if you enabled the Wireless Radio on your DSL-G604T Router at Step 7. If you disabled the Wireless Radio, please proceed to page 11.

Step 7A – Set Wireless Connection

| (ADSL                                                                                                    | DSL-G604T<br>2/2+ 802.11g Wireless Modem/Router)                                                                                                    |
|----------------------------------------------------------------------------------------------------|----------------------------------------------------------------------------------------------------|
| n to add security to you netw<br>rity click NEXT now.                                                                          | 1. Install Device<br>2. Internet Settings<br>3. Internet Connection                                                                                                    |
|                                                                                                    | Enter your SSID Name                                                                                                    |
| te your wireless channel from other wireless net                                                                               | Select your Channel                                                                                                    |
| None  It intervents, preventing unauchorised wirefess use  stationger WPA-PSK encryption.  Select your  Encryption Preferences | rs from accessing you Click Next to continue EXIT BACK NEXT                                                                                                    |
|                                                                                                    | (ADSL<br>to add security to you netwity<br>tity click NEXT now.<br>UNK_WIRELESS<br>consecution of the wireless used<br>or over wireless channel from other wireless used<br>one<br>network, preventing unautonined wireless used<br>of stronger Wook-PSK encryption.<br>Select your<br>Encryption<br>Preferences |

You will now be asked to set security to your wireless network. Type in your desired **SSID** name, select a **Channel**, and set your preferred **Encryption** settings for your wireless network. Please refer to your User Manual for more information.

<u>Important Note:</u> You are strongly advised to enable Encryption on your wireless network, as this will deter hackers from gaining access to your network.

The Click'n Connect utility will guide you through the installation process stepby-step. Follow the on-screen instructions, then proceed to the next step.

### Step 8 – Completing Setup

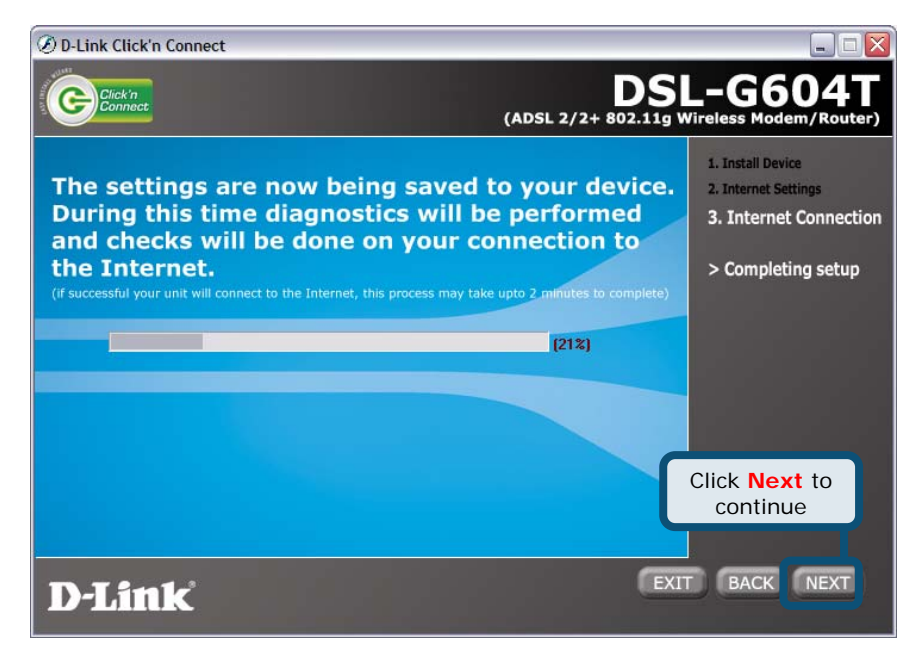

The Click'n Connect Utility will now save the settings you have entered to the DSL-G604T modem, and verify that you have entered your account details correctly to ensure an Internet connection can be established.

If you receive an error message, please review all the information that you have entered in very carefully, and try again.

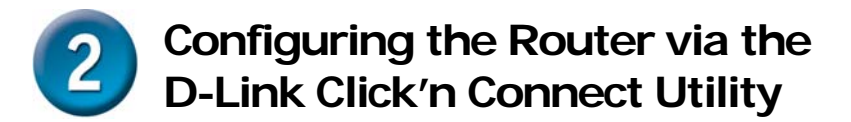

The Click'n Connect utility will guide you through the installation process step-by-step. Follow the on-screen instructions, then proceed to the next step.

### Step 9 – Setup Complete

| Click'n                                       |                                                                                                    | (ADSL 2/2+ 802.11g V                                     | L-G604T<br>Vireless Modem/Router)                                   |
|-----------------------------------------------|----------------------------------------------------------------------------------------------------|----------------------------------------------------------|---------------------------------------------------------------------|
| CON                                           | GRATULAT                                                                                           | IONS!                                                    | 1. Install Device<br>2. Internet Settings<br>3. Internet Connection |
| You have no<br>and you shou<br>Please click o | w completed the insta<br>Id now be able to acce<br>n the text below to ex<br>installation utility. | llation process<br>ess the Internet.<br>it and close the | > Setup complete                                                    |
|                                               | =] FINISH [=                                                                                       | Click Finish<br>close the Clic<br>Connect Utili          | to<br>k'n<br>ty                                                     |
| D-Link                                        |                                                                                                    |                                                          |                                                                     |

If you have arrived at this screen, this means that your Internet connection has been successfully established and all the details that you have entered are correct.

Now it is time to configure the Router. Enter **10.1.1.1** into the URL address box.

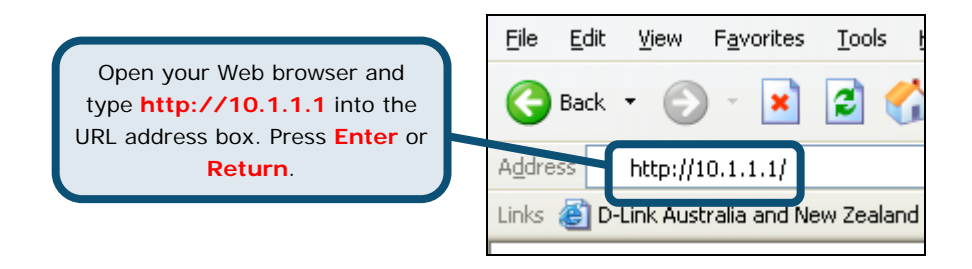

The login dialog appears:

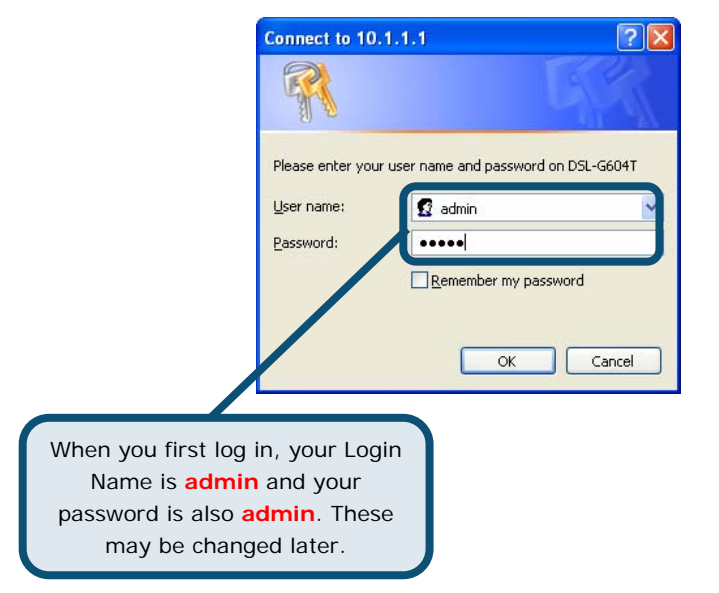

Once you have logged in, the **Home** directory tab is prominent with the setup **Wizard** window displayed. Most users will be able to use the setup wizard to establish the ADSL connection to your ADSL Internet Service Provider (ISP). To begin using the setup wizard, click on the **Run Wizard** button in the middle of the web page.

| Antp://10.1.1.1/gj bin/webs | on - Microsoft Internet Explorer                                                                                                    |                                     |                                                          |                                             |                                                  |                              |                         | . 🖉 🔀 |
|-----------------------------|----------------------------------------------------------------------------------------------------|-------------------------------------|----------------------------------------------------------|---------------------------------------------|--------------------------------------------------|------------------------------|-------------------------|-------|
| the fift per fporter Juk    | D4                                                                                                    |                                     |                                                          |                                             |                                                  |                              |                         |       |
| G                           | D Dient Wientes                                                                                                    | 0 12.2 6                            | 8 U II 3                                                 |                                             |                                                  |                              |                         |       |
| YI · e.                     | 🚽 Seach Web + 🖉 📷+ 👙                                                                                                    | · @ Vfatas                          | Sports + (2) Boolenariu                                  | • Othy Tabasi •                             | Without . Hitea                                  | ne • 🖂 Mail • 🖉 Ne           | - Steppeg - Ettertarmet | · H   |
|                             |                                                                                                    |                                     |                                                          |                                             |                                                  |                              |                         |       |
|                             | D-Link                                                                                                    |                                     |                                                          | DSI                                         | -G604T                                           |                              |                         |       |
|                             | Beiling Reserve to Proper                                                                                                    |                                     |                                                          | Wireless                                    | ADSL Rou                                         | ter                          |                         |       |
|                             |                                                                                                    |                                     |                                                          |                                             |                                                  | -                            |                         |       |
|                             |                                                                                                    | Home                                | Advanced                                                 | Tools                                       | Status                                           | Help                         |                         |       |
|                             |                                                                                                    | Ration Witten                       | -                                                        |                                             |                                                  | - 1                          |                         |       |
|                             | Wizard                                                                                                    | The Day Oaks                        |                                                          |                                             |                                                  |                              |                         |       |
|                             | The second second                                                                                                    | networking. The<br>Ordernet Service | e setup witard will puide<br>a Provident. The Citl. (cit | you to configure the<br>GAT's easy setup of | DSL-0604T to contre<br>if aflow you to have inte | ctts your ISP<br>emat access |                         |       |
|                             | and the second second se | within minutes                      | Please tokow the setup                                   | wbard step by step                          | to configure the DOL-                            | 00047                        |                         |       |
|                             | WAN                                                                                                    |                                     |                                                          |                                             |                                                  |                              |                         |       |
|                             |                                                                                                    |                                     |                                                          |                                             |                                                  |                              |                         |       |
|                             | LAN                                                                                                    |                                     |                                                          |                                             |                                                  |                              |                         |       |
|                             |                                                                                                    |                                     |                                                          |                                             |                                                  |                              |                         |       |
|                             | DHICH                                                                                                    |                                     |                                                          | Bus Word                                    |                                                  |                              |                         |       |
|                             | DAS                                                                                                    |                                     | 1                                                        | THEFT                                       |                                                  |                              |                         |       |
|                             |                                                                                                    |                                     |                                                          |                                             |                                                  |                              |                         |       |
|                             | Dynamic DHS                                                                                                    |                                     |                                                          |                                             |                                                  |                              |                         |       |
|                             |                                                                                                    |                                     |                                                          |                                             |                                                  | 0                            |                         |       |
|                             | Legent                                                                                                    |                                     |                                                          |                                             |                                                  | Help                         |                         |       |
|                             |                                                                                                    |                                     |                                                          |                                             |                                                  | 6.40                         |                         |       |
|                             |                                                                                                    |                                     |                                                          |                                             |                                                  |                              |                         |       |
|                             |                                                                                                    | Click                               | the Ru                                                   | ın W                                        | izard                                            | button                       |                         |       |
|                             |                                                                                                    |                                     |                                                          |                                             |                                                  |                              |                         |       |
|                             |                                                                                                    |                                     |                                                          |                                             |                                                  |                              |                         |       |
| a)                          |                                                                                                    |                                     |                                                          |                                             |                                                  |                              | · hereit                | _     |
| 14                          |                                                                                                    |                                     |                                                          |                                             |                                                  |                              | P POPUL                 |       |

A pop-up window will appear. This pop-up window is the **Setup Wizard**. The Setup Wizard procedure consists of four general steps:

- 1. Choose your time zone.
- 2. Set Internet connection.
- 3. Set wireless configuration.
- 4. Save and restart.

When you setup the Internet connection, you will need to enter the information provided to you from your ISP. The type of information you need depends on the type of connection you are setting up.

The first Setup Wizard window lists a summary of the steps required to complete the setup. Click the **Next** button to begin setup.

| 🗿 http://10.1.1.1 - DSL-G604T - Microsoft Internet Explorer 🔳 🗖 🔀                                                                  |  |  |  |
|----------------------------------------------------------------------------------------------------|--|--|--|
| D-Link DEL COUT Wireless ADEL Bouter                                                                                               |  |  |  |
| DSL-G5041 WIREless ADSL Router                                                                                                    |  |  |  |
| Welcome to the DSL-G604T Setup Wizard. The Wizard will guide you through these four quick steps. Begin by clicking on <b>Next.</b> |  |  |  |
| Step 1. Choose your time zone                                                                                                    |  |  |  |
| Step 2. Set Internet connection                                                                                                    |  |  |  |
| Step 3. Set wireless configuration                                                                                                 |  |  |  |
| Step 4. Restart                                                                                                    |  |  |  |
| Click the Next button.                                                                                                    |  |  |  |
| 🕘 Done 🥩 Internet                                                                                                    |  |  |  |

Configure the time zone used for the Router's system clock. Select the appropriate time zone setting for your location. Click **Next** to continue.

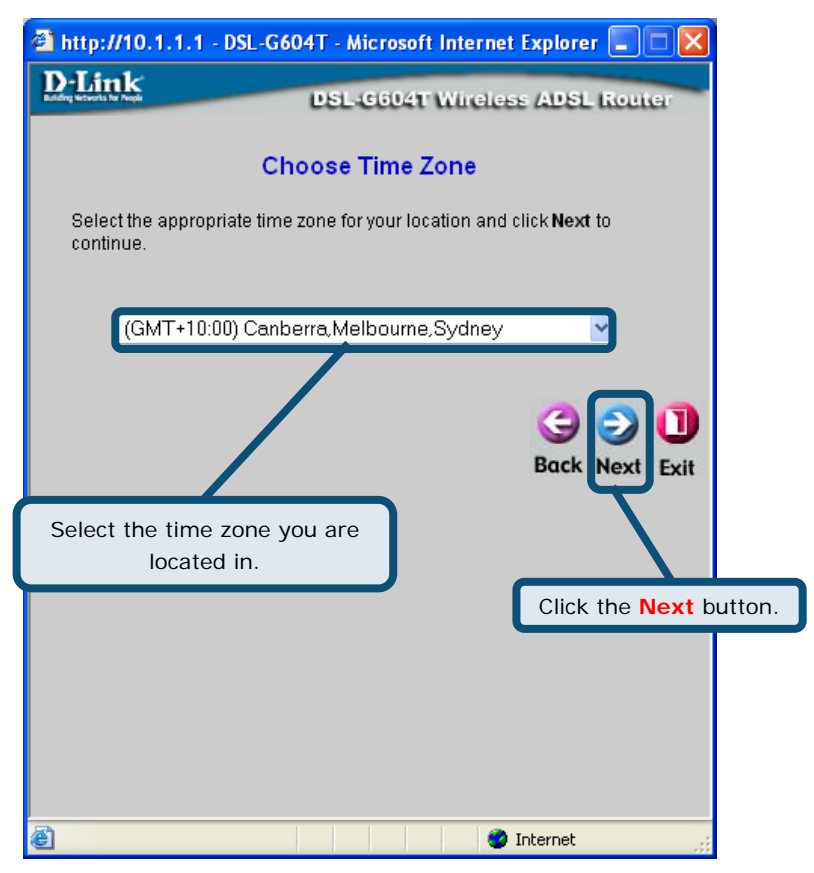

Next you will set the Internet connection type for the WAN interface. Click the  $\ensuremath{\text{Next}}$  button.

Configure the Internet connection type for the WAN interface. Your ISP has given this information to you. If you do not know what type of connection to use, exit the Setup Wizard and contact your ISP for the information. The Setup Wizard window that appears when you click the **Next** button depends on what connection type you select. The connection types available are PPPoE/PPPoA, Dynamic IP Address, Static IP Address, and Bridge Mode. Follow the instructions below for the type of connection you are using.

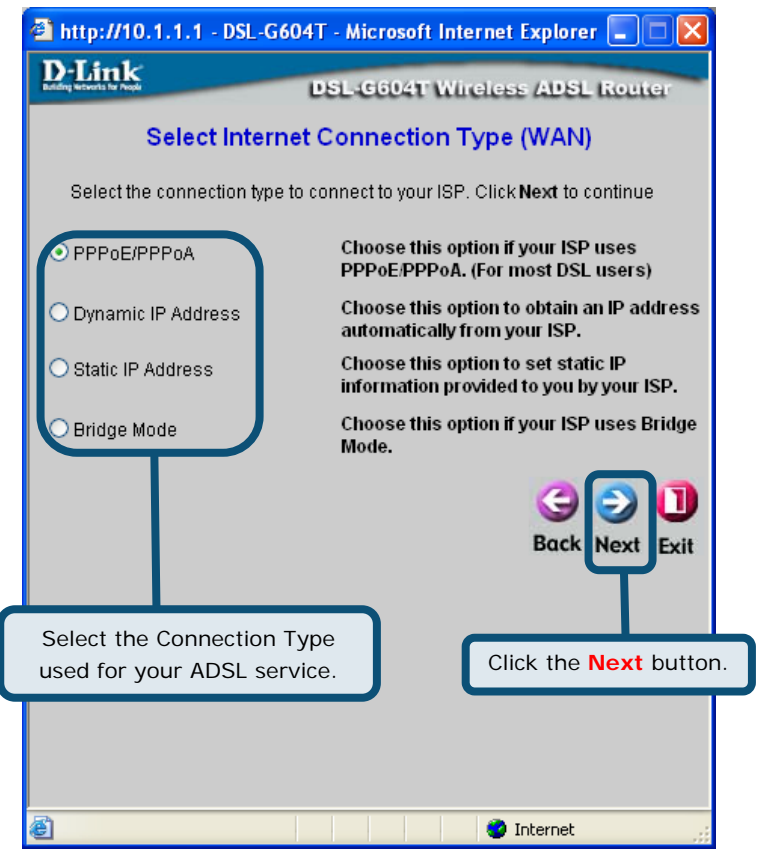

### **PPPoE / PPPoA Connection**

If you selected the PPPoE/PPPoA connection type in the previous window, you will see the Setup Wizard window pictured here. Type in the **Username** and **Password** used to identify and verify your account to the ISP. If you have been instructed to change the **VPI** number and **VCI** number, type in the new values. Select the **Connection Type** used for encapsulation specific to your service. Click **Next** to go to the **Set Wireless LAN Connection** window.

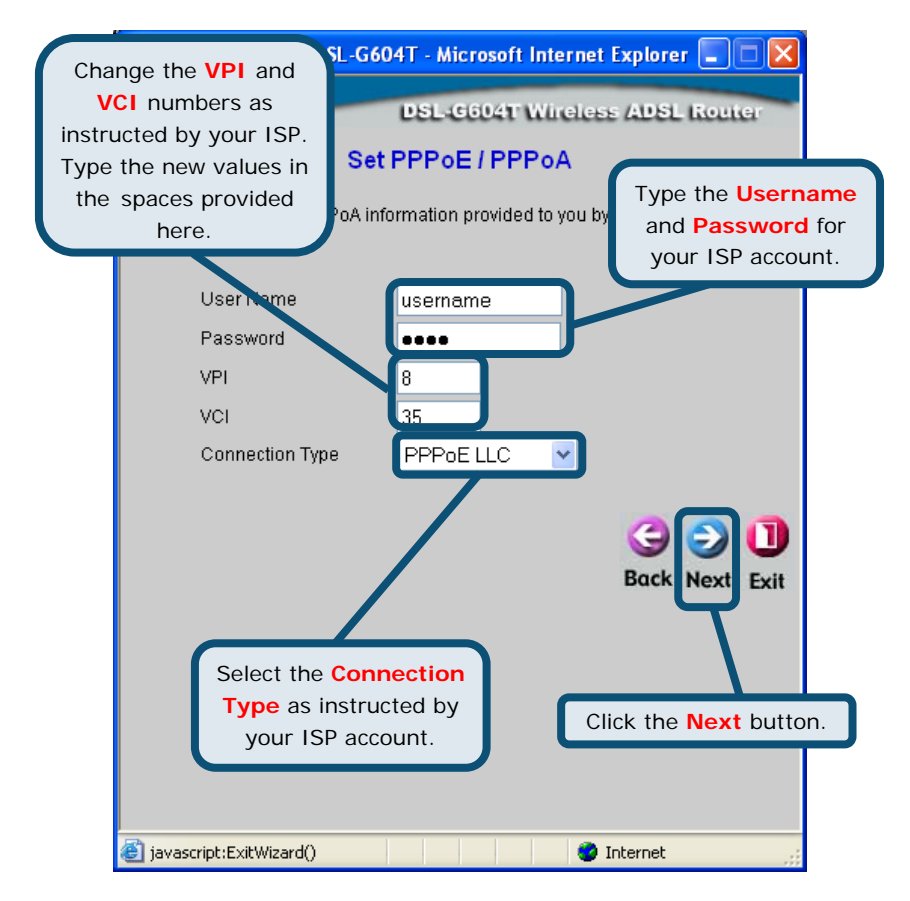

#### Wireless LAN Connection

Configure the **SSID** and **Channel** for the Wireless LAN. You may also configure either **WEP** or **WPA** security settings at this time or configure them later using the web manager. Select **None** to configure either WEP or WPA later. To disable the wireless access point, click the **Enable AP** option box to remove the green check mark. Click **Next** to continue to the final menu.

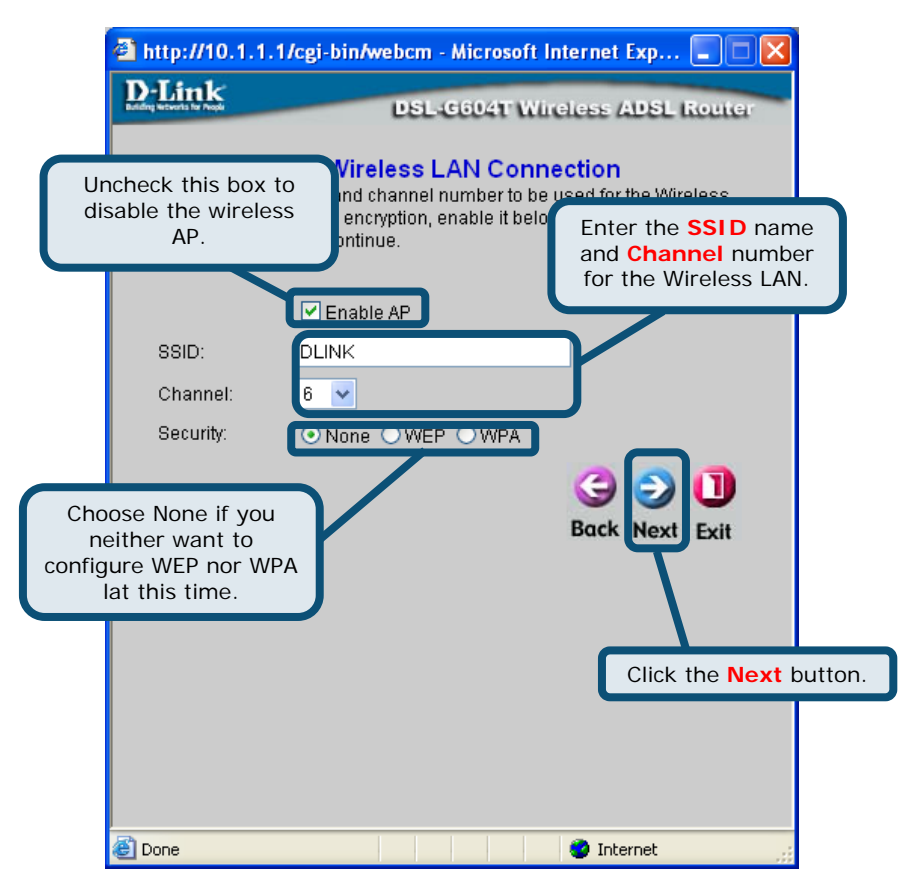

#### Wireless LAN Connection for WEP

If you are configuring WEP security, select the **Authentication Type**, **Cipher** rate and **Encryption Key**. Click **Next** to continue to the final menu.

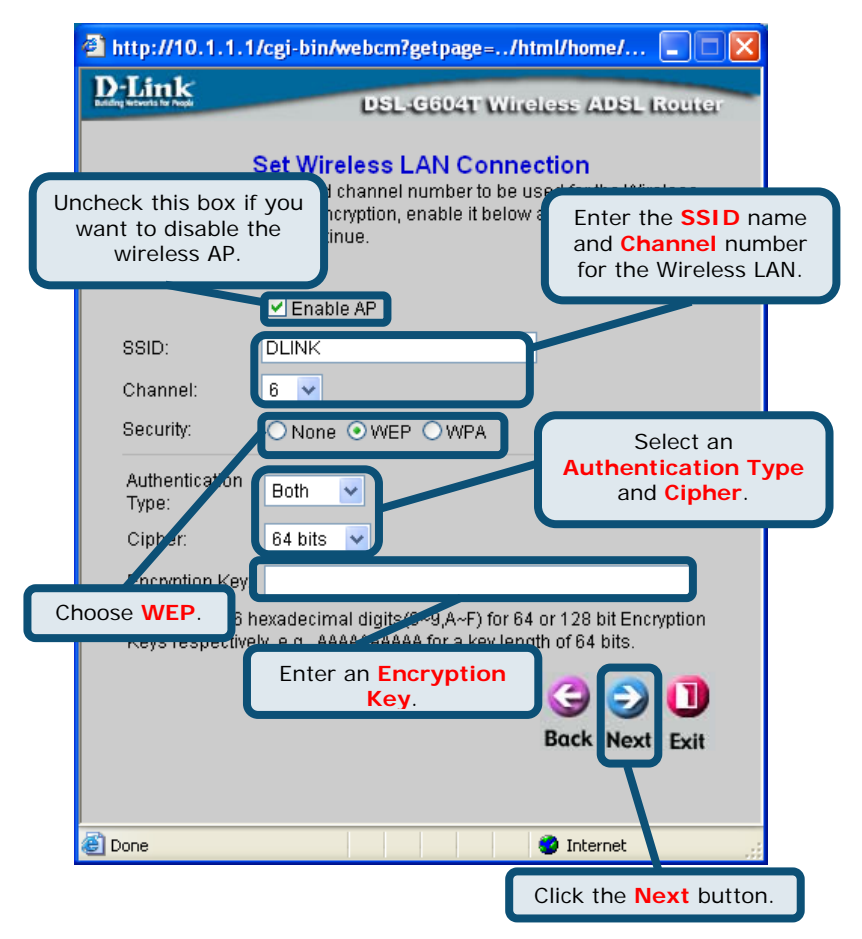

#### Wireless LAN Connection for WPA

If you are configuring WPA security, select the type of WPA: WPA, WPA2, or AnyWPA, enter a **Group Key Interval** in seconds, and enter a **PSK String**. Click **Next** to continue to the final menu.

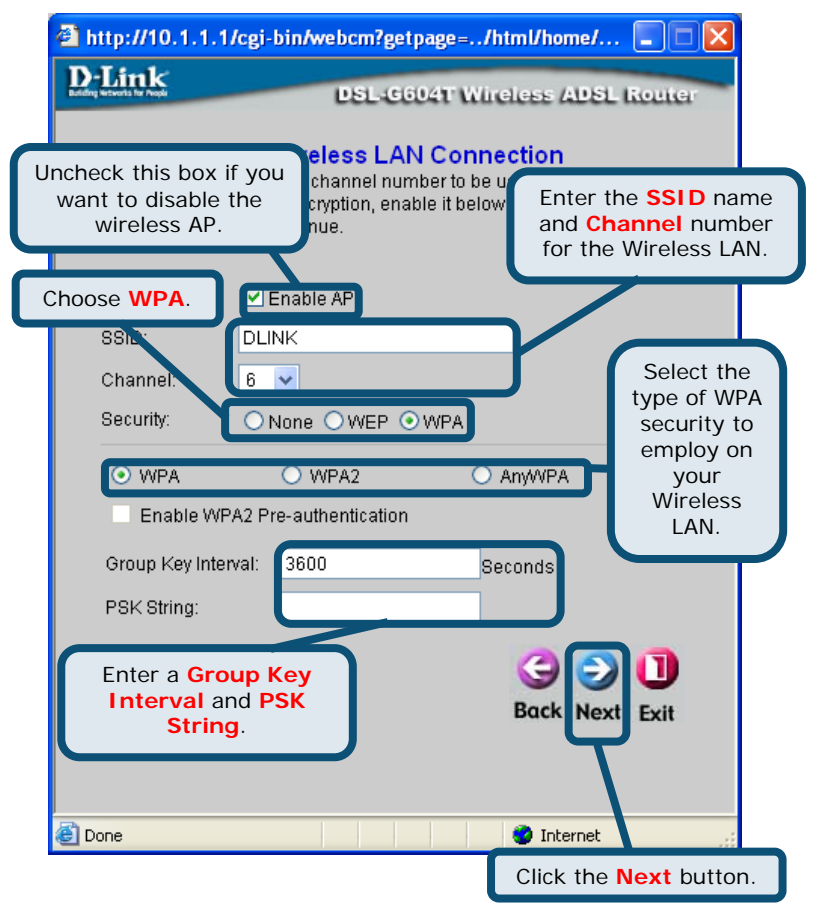

#### Setup Completed

All the settings for the connection are now completed. Click the **Restart** button to save the new settings and restart the Router. The following Restarting window will open to indicate the system is in the middle of rebooting. It will take about two minutes to restart the Router.

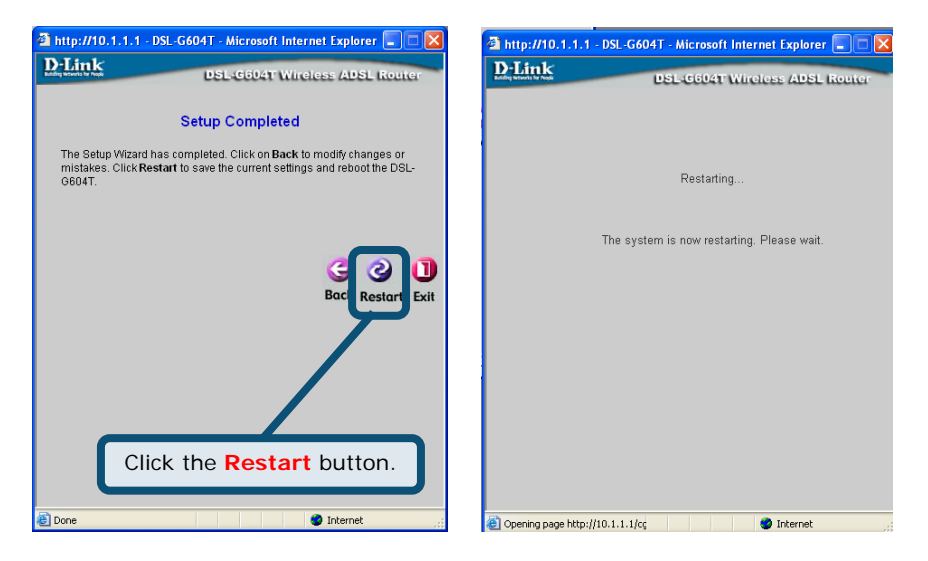

### Do not turn off the Router while it is restarting!

Your web browser will now automatically be launched to the Router's opening window.

### Appendix

### Configuring IP Settings

To connect to the network, make sure the network adapter in your computer is configured properly. The following section describes how to configure the network adapter to obtain an IP address automatically for the DSL-G604T ADSL Router.

### For Microsoft Windows XP

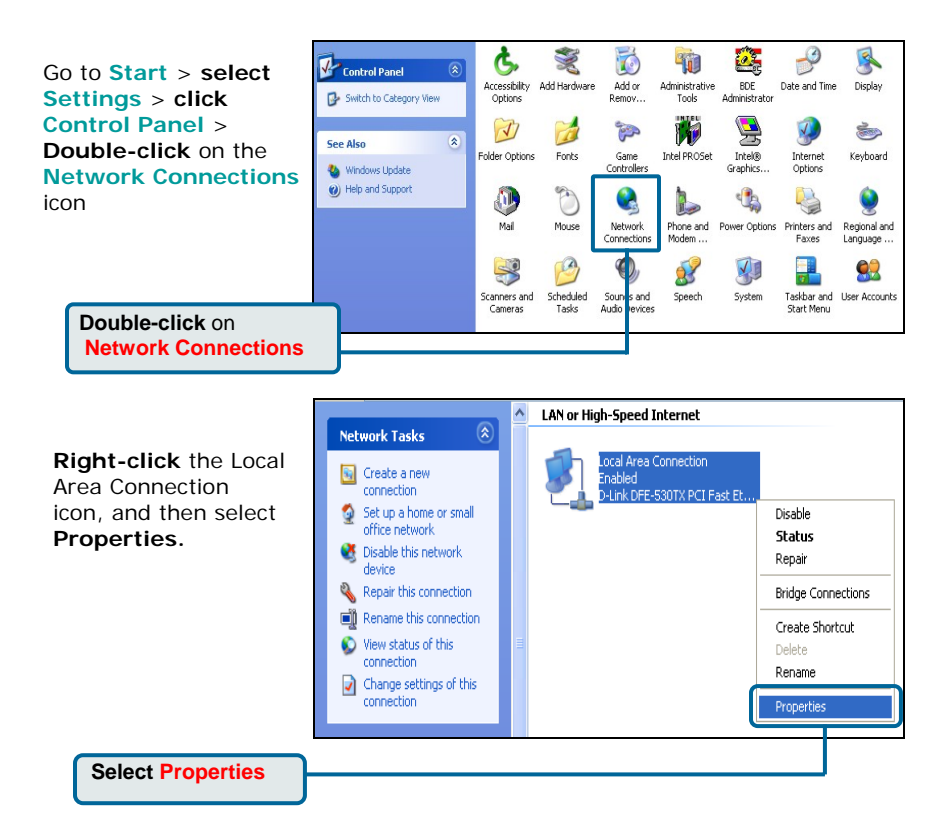

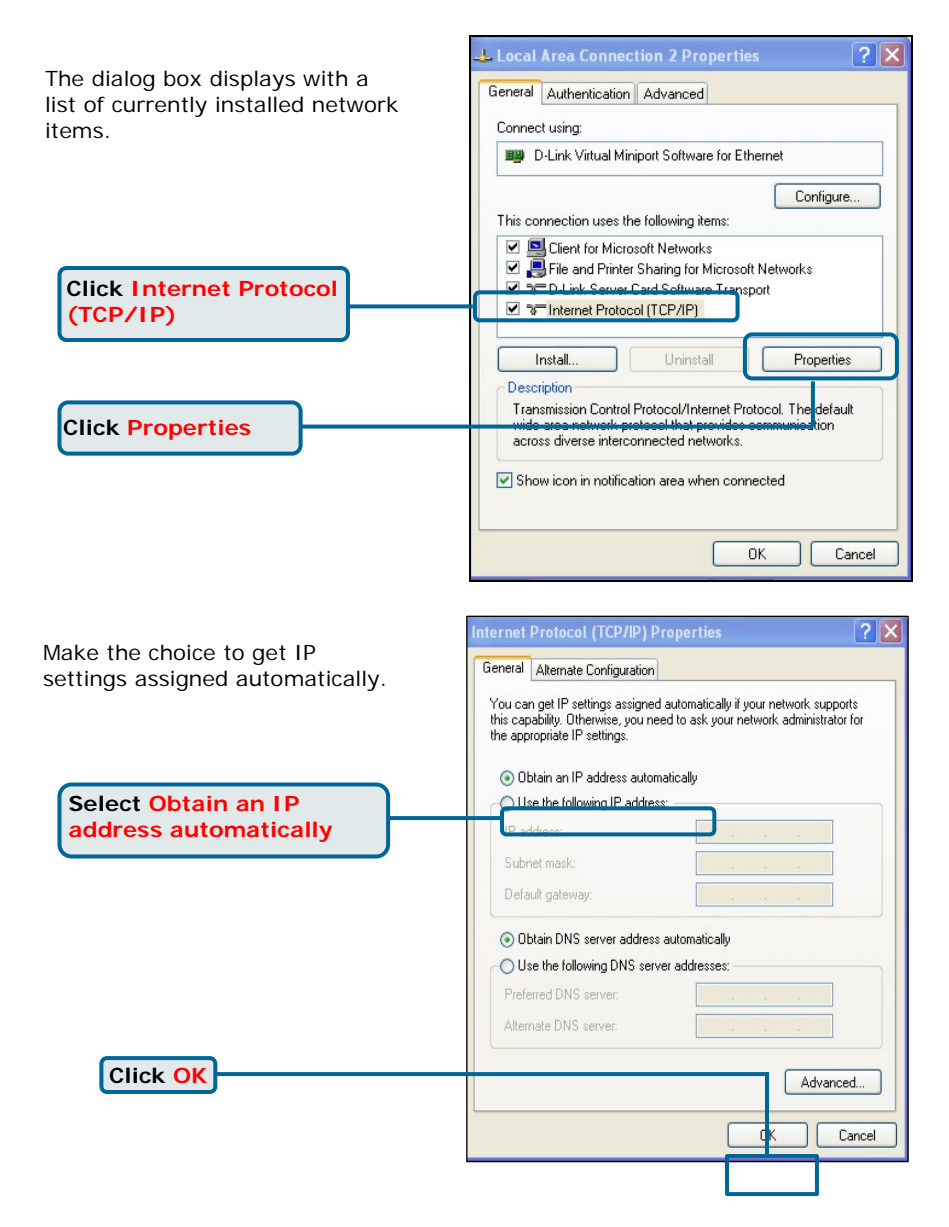

## **Technical Support**

You can find software updates and user documentation on the D-Link website.

### D-Link Australia 1 Giffnock Avenue, North Ryde, NSW 2113 Sydney, Australia

**TEL:** +61-2-8899-1800 **FAX:** +61-2-8899-1868

Australia: 1300-766-868 New Zealand: 0800-900-900

> URL: www.dlink.com.au www.dlink.co.nz

E-MAIL: support@dlink.com.au

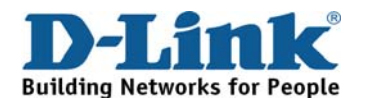